نحوه برقراری ارتباط Peer To Peer های Grandstream و FXS شرکت FXS

> نىسخە نىھايىي تاريخ : 89/7/18 تىلفن : 1-88209220 فاكس : 88661098 پىست الكترونىك : info@KavaTelecom.com

## سناريو

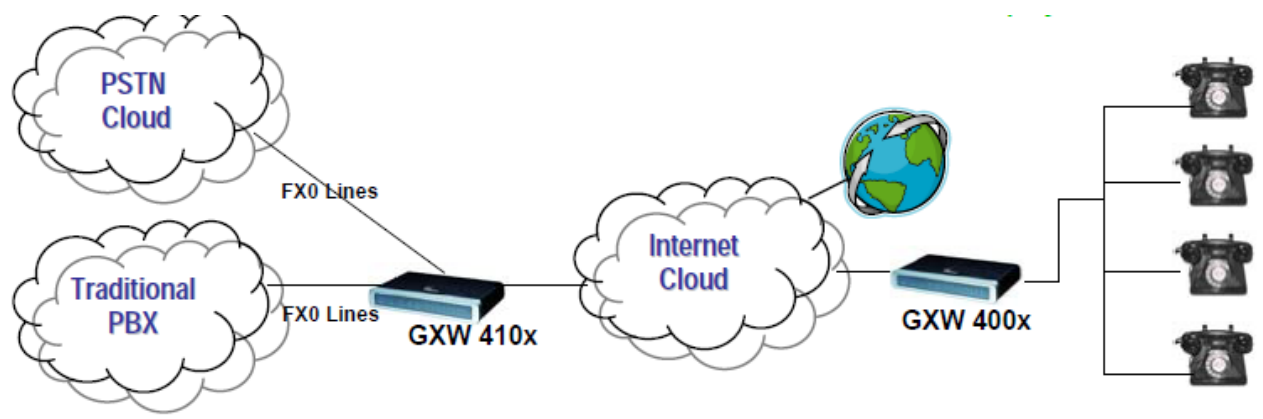

Analog Phones

همان طور که در شکل بالا مشاهده می کنید، ما قصد داریم تا ارتباطی متناظر بین پورت های دو Gateway شرکت Grandstream ره به گونه فراهم آوریم که بین هر پورتی از FXS Gateway ارتباطی با تنها یکی از پورت های FXO Gateway برقرار باشد، به گونه ای که اگر تلفن انالوگی به پورت 1 از FXS Gateway متصل است، تنها بتواند از طریق آن خط شهری که مثلا به پورت FXO Gateway وصل است با خارج از محدوده خود ارتباط برقرار کند و به طور بالعکس اگر کسی از بیرون شماره تلفن همان خط شهری را گرفت تنها تلفن کاربر مربوطه زنگ بخورد.

این سناریو یکی از محبوب ترین سناریوهایی است که با استفاده از دو Gateway انجام می شود و از طرفی این ارتباط مستقل از سرور SIP، نظیر Elastix می باشد.

باید توجه داشت IP انحتصاص داده شده به هر دوی این دو Gateway یا باید Public باشد، تا این دو دستگاه بتوانند اصطلاحا یکدیگر را ببینند، و یا دارای IP خصوصی باشند و از طرفی در یک LAN باشند که باز بتوانند یکدیگر را پیدا کنند.

FXS Gateway و FXO Gateway مورد استفاده در این سناریو به ترتیب از خانواده GXW400x و GXW410x می باشند.

م می من

تنظمیات لازم برای برقرار ارتباط Peer To Peer

در FXS Gateway

در قسمت Profile 1

- در SIP Server آدرس IP دستگاه FXO Gateway را وارد می کنیم
  - SIP Registration انتخاب می کنیم
  - Outgoing call without Registration را Yes انتخاب می کنیم
    - Nat traversal
      - در قسمت Advanced Setting:
    - قسمت STUN Server را خالی بگذارید.

در FXO Gateway

- در قسمت Advanced Setting
- قسمت STUN Server را خالی بگذارید.
  - Use Random Port را No انتخاب کنید.
    - در قسمت FXO lines:
    - Stage Method را 1 قـرار دهید
      - در قـسمت Channels:
      - Channel را 1 بگذارید
    - SIP User ID را 5060 قـرار دهید
      - Profile ID را Profile 1 انتخاب کنید
      - Local SIP Listen port را 5060 قرار دهید

در قسمت Profile 1:

- درصة SIP server، آدرس FXS Gateway، IP را قرار دهيد.
  - · SIP Registration انتخاب می کنید.
    - NAT traversal را No انتخاب کنید.

حال در ادامه اگر بخواهیم که پورت x دستگاه FXS قابلیت دسترسی به پورت x دستگاه FXO را داشته باشد، در صفحه Channel دستگاه FXO و در قسمت زیر، همانند شکل عدد 99 را وارد کنید:

| 2. Prefix to Specify Port(1 stage dialing method): |                       | 99 (default 99)                                                                                                    |                   |
|----------------------------------------------------|-----------------------|----------------------------------------------------------------------------------------------------|-------------------|
|                                                    |                       | (Syntax: prefix# + ch# + dialing# will request the ch# per call)<br>(Note that this code has to prefix dialplan number and prefix doesn't im | pact round-robin) |
| ۣت                                                 | FXS نیز باید عبار     | له، در قـسمت Dial plan دستگاه Gateway                                                                                                    | در ادام           |
|                                                    |                       | \$99=>} را وارد نـمود.                                                                                                    | P>x+ }            |
| ٥.                                                 | ـوی مفـروض، انـجام شد | تیب تـنظیمات لازم بـرای نـیل بـه سناری                                                                                                    | بدين ترز          |
|                                                    | للوبمان عمل كنند.     | دستگاه باید بتوانند طبق ارتباط مم                                                                                                    | و دو              |